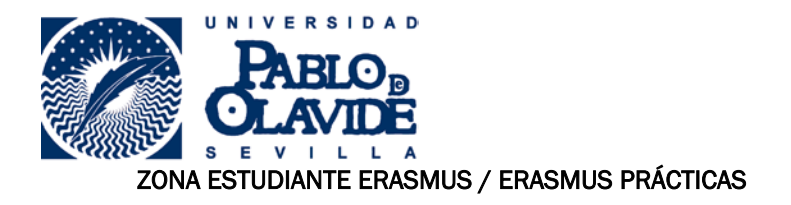

Para acceder a este sitio deberá primero teclear el usuario y contraseña que utiliza en los servicios personales de la universidad.

| PAELO,<br>OLAVIDE         |               |                               |
|---------------------------|---------------|-------------------------------|
| b                         | dentificación | de usuario                    |
|                           | Autenticación | centralizada                  |
| USUARIO<br>CONTRASEÑA     |               | OTROS MEDIOS DE AUTENTICACIÓN |
| ACEPTAR                   |               | digital                       |
| He olvidado mi contraseña |               |                               |
| Más información           |               |                               |

Una vez que se naya autenticado no sera necesario identificarse de nuevo para acceder a otros recursos. Para desconectarse, recomendamos que cierre su navegador (cerrando todas las ventanas).

En la cabecera deben aparecer los datos básicos de la estancia, por favor, si observa algún error comuníquelo al correo electrónico <u>erasmus@upo.es</u>.

#### FORMULARIO PARA ACTUALIZAR FECHAS DE INICIO Y FIN DE LA ESTANCIA E IDIOMA

Es necesario que cumplimentéis correctamente las fechas de inicio y de fin de vuestra estancia. Estas fechas son provisionales hasta que la confirméis mediante vuestro certificado de estancia (al finalizar la estancia) y son necesarias para la cumplimentación del "Contrato de subvención Erasmus+".

El idioma principal en el que impartiréis las clases en destino también es un dato necesario.

Si estáis interesados en realizar un curso de idioma OLS (Online Linguistic Support: <u>http://erasmusplusols.eu/es/cursos-de-idiomas/</u>) una vez realizada la prueba de nivel obligatoria debéis cliquear en el checkbox " interesado en curso idioma OLS"

### Estancia Erasmus 2015/2016

| Nombre:               |
|-----------------------|
| Apellidos:            |
| nif:                  |
| Organización acogida: |
| Meses estancia:       |

| Actualizar fechas e idioma                                                 | L                      |                                               |  |  |
|----------------------------------------------------------------------------|------------------------|-----------------------------------------------|--|--|
| Fecha inicio estancia:                                                     | dia: Día 💌 mes Mes 💌 a | iño Elige el año 💌                            |  |  |
| Fecha fin estancia:                                                        | dia: Día 💌 mes Mes 🔍 a | iño Elige el año 💌                            |  |  |
| Idioma principal en destino: Elige el idioma principal durante tu estancia |                        |                                               |  |  |
| interesado en curso idioma ols                                             |                        | Si estás interesado en hacer curso idioma OLS |  |  |
| actualizar rechas e fulorita                                               |                        |                                               |  |  |

#### Último acceso: 16-07-2015

| Adjuntar certifi | cado de lleg | jada                                  |
|------------------|--------------|---------------------------------------|
| Fichero:         | Examinar     | No se ha seleccionado ningún archivo. |
| Añadir fichero   |              |                                       |
|                  |              |                                       |

#### Descarga de documentos (algunos documentos pueden tardar un poco en descargar)

\* Descarga certificado de llegada

- \* Descarga certificado de estancia
- \* Descarga certificado de designación como estudiante Erasmus

ar datos programa.php /\*\*//

Cumplimentados los datos haremos click en "actualizar fechas e idioma" y nos dará la siguiente respuesta:

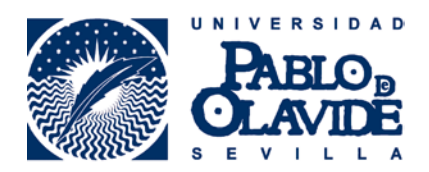

## :::: Fechas e idioma actualizado correctamente :::

# **Estancia Erasmus**

Nombre: Apellidos: nif: Universidad: University of Bristol

Es becario del Ministerio en el curso anterior a su estancia

Último acceso: 17-09-2014

Fecha inicio estancia: 01-10-2014 Fecha fin estancia: 16-03-2015 Idioma principal estancia: Inglés

## COPIA SEGURO ASISTENCIA MÉDICA, ACCIDENTES Y REPATRIACIÓN

Es necesario adjuntar antes de la estancia copia de las cláusulas particulares y generales donde se incluyan las coberturas de asistencia médica, accidentes y repatriación de enfermos y fallecidos de vuestra póliza de seguros. Para adjuntareste documento a la plataforma, éste debe ser escaneado en formato "pdf" y debe tener menos de 2 Megabytes.

Pincharemos en "examinar" para buscar el fichero en nuestro ordenador y a continuación pincharemos en "añadir fichero".

| Nombre:   Apellidos:   nif:   Organización acogida:   Meses estancia: 9     Actualizar fechas e idioma   Fecha inicio estancia:   dia   fa mes   Mese   año   Eige el año   Idioma principal en destino:   Eige el idioma principal durante tu estancia   interesado en curso idioma ols   actualizar fechas e idioma      Último acceso: 22-07-2018   Adjuntar certificado de llegada   Fichero:   Examinar   No se ha seleccionado ningún archivo.   Anadir fichero   Fichero: Examinar No se lo seleccionado ningún archivo. Ainadir fichero     | Configi igin <u>a</u> :                                                     | <b>4</b>   1 de 1                 | ▶ ▶ E <u>s</u> cala: 70%        | ∕₀ ⊻∈ | rtical 🗌 |
|----------------------------------------------------------------------------------------------------|-----------------------------------------------------------------------------|-----------------------------------|---------------------------------|-------|----------|
| Actualizar fechas e idioma   Fecha inicio estancia:   dia: Día mes Mes   año Elige el año   Homa principal en destino:   Elige el idioma principal durante tu estancia   interesado en curso idioma ols   actualizar fechas e idioma   último acceso: 22-07-2016   Adjuntar certificado de llegada   Fichero:   Examinar   No se ha seleccionado ningún archivo.   Ariadir fichero     Adjuntar seguro médico, accidentes y repatriación   Fichero:   Examinar   No se ha seleccionado ningún archivo.                                              | Nombre:<br>Apellidos:<br>nif:<br>Organización acogida:<br>Meses estancia: 9 |                                   |                                 |       |          |
| Fecha inicio estancia: dia: Día mes Mes año Elige el año   Fecha fin estancia: dia: Día mes Mes año Elige el año   Idioma principal en destino: Elige el idioma principal durante tu estancia   interesado en curso idioma ols actualizar fechas e idioma   actualizar fechas e idioma   Último acceso: 22-07-2018   Adjuntar certificado de llegada   Fichero: Examinar   No se ha seleccionado ningún archivo.   Añadir fichero   Adjuntar seguro médico, accidentes y repatriación   Fichero:   Examinar   No se ha seleccionado ningún archivo. | ⊢Actualizar fechas e idiom                                                  | 1a                                |                                 |       |          |
| Fecha fin estancia: dia: Dia mes Mes año Elige el año   Idioma principal en destino: Elige el idioma principal durante tu estancia   interesado en curso idioma ols actualizar fechas e idioma   actualizar fechas e idioma diatorial durante tu estancia   Último acceso: 22-07-2016   Adjuntar certificado de llegada   Fichero: Examinar   No se ha seleccionado ningún archivo.   Añadir fichero     Adjuntar seguro médico, accidentes y repatriación   Fichero:   Examinar   No se ha seleccionado ningún archivo.                            | Fecha inicio estancia:                                                      | dia: Día mes Mes                  | año Elige el año                |       |          |
| Idioma principal en destino: Elige el idioma principal durante tu estancia   interesado en curso idioma ols                                                                                                    | Fecha fin estancia:                                                         | dia: Día mes Mes                  | año Elige el año                |       |          |
| interesado en curso idioma ols<br>actualizar fechas e idioma<br>Último acceso: 22-07-2016<br>Adjuntar certificado de llegada<br>Fichero: Examinar No se ha seleccionado ningún archivo.<br>Añadir fichero<br>Fichero: Examinar No se ha seleccionado ningún archivo.                                                                                                    | ldioma principal en destino:                                                | Elige el idioma principa          | Il durante tu estancia          |       |          |
| actualizar fechas e idioma         Último acceso: 22-07-2016         Adjuntar certificado de llegada         Fichero:       Examinar         No se ha seleccionado ningún archivo.         Añadir fichero         Adjuntar seguro médico, accidentes y repatriación         Fichero:       Examinar         No se ha seleccionado ningún archivo.         Añadir fichero                                                                                                    | interesado en curso idioma                                                  | ols 🗌                             |                                 |       |          |
| Último acceso: 22-07-2016<br>Adjuntar certificado de llegada<br>Fichero: Examinar No se ha seleccionado ningún archivo.<br>Añadir fichero<br>Adjuntar seguro médico, accidentes y repatriación<br>Fichero: Examinar No se ha seleccionado ningún archivo.<br>Añadir fichero                                                                                                    | actualizar fechas e idioma                                                  |                                   |                                 |       |          |
| Adjuntar seguro médico, accidentes y repatriación<br>Fichero:<br>Añadir fichero                                                                                                    | Adjuntar certificado de l<br>Fichero: Examina                               | legada<br>r No se ha seleccionado | ningún archivo.                 |       |          |
| Añadir fichero                                                                                                    | Adjuntar seguro médico                                                      | , accidentes y repatria           | <b>ción</b><br>⊨ningún archivo. |       |          |
|                                                                                                    | Fichero: Examina                                                            | INO SCIECCIONA de                 | -                               |       |          |
| Descarga de documentos (algunos documentos pueden tardar un poco en descargar)                                                                                                    | Fichero:<br>Añadir fichero                                                  |                                   |                                 |       |          |

El documento aparecerá como "Documento NO revisado por ARIC" hasta que el ARIC se compruebe que el seguro tiene todas las coberturas necesarias. Una vez realizada esta validación aparecerá "Documento revisado por ARIC".

### CERTIFICADO DE LLEGADA

UNIVERSIDAD

Para adjuntar el certificado de llegada a la plataforma, éste debe ser escaneado en formato "jpg" o "pdf" y debe tener menos de 700 KB.

Pincharemos en "examinar" para buscar el fichero en nuestro ordenador y a continuación pincharemos en "añadir fichero".

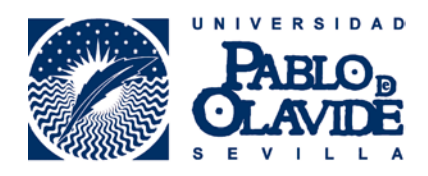

#### **Estancia Erasmus**

| Nombre:      |
|--------------|
| Apellidos:   |
| nif:         |
| Universidad: |

### Es becario del Ministerio en el curso anterior a su estancia

| Fecha inicio estancia: | dia: Día 👻 mes Mes 🛛 👻 año Elige el año 👻       |
|------------------------|-------------------------------------------------|
| Fecha fin estancia:    | dia: Día 💙 mes Mes 🔷 año Elige el año 🛩         |
| Idioma en destino:     | Elige el idioma principal durante tu estancia 👻 |

## Último acceso:

| Adjuntar certification | ado de llega | da                                 |
|------------------------|--------------|------------------------------------|
| Fichero:               | Examinar     | se ha seleccionado ningún archivo. |
| Añadir fichero         |              |                                    |

## Descarga de documentos (algunos documentos pueden tardar un poco en descargar)

- \* Descarga certificado de llegada
- \* Descarga certificado de estancia
- \* Descarga certificado de designación como estudiante Erasmus

El documento aparecerá como "Documento NO revisado por ARIC" hasta que el ARIC se compruebe que el certificado de llegada es correcto. Una vez realizada esta validación aparecerá "Documento revisado por ARIC".

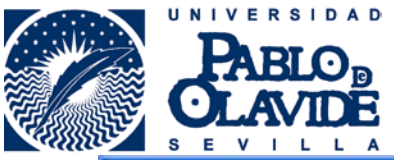

| <u>A</u> rchivo <u>E</u> ditar <u>V</u> er Hi <u>s</u> torial <u>M</u> arcadores Herramien <u>t</u> as Ay <u>u</u> da                                                                             |   |      |     | _ 7 🗙                         |
|----------------------------------------------------------------------------------------------------|---|------|-----|-------------------------------|
| 🖾 https://arcipal.php 🗙 🚐 aramis.upo.es / loc 🗴 🔟 Programas Europa 🗴 🔟 Universidad Pablo 🗴 🕂                                                                                                    |   |      |     | 1                             |
| 🗲 🖴 https://aramis.upo.es/general/n_servicios/generales/relaciones_internacior 🔻 🖒 🔞 - Google 🛛 🔎 🕁 🏚                                                                                             | + | A    | =   |                               |
| 😰 Más visitados 📔 Últimas noticias 🎇 SIGARIC 🦓 ARAMIS-BDS 🗌 eTempo Login 🖏 Traductor de Google 🗌 calendar                                                                                         |   |      | »   |                               |
| ÁREA DE RELACIONES INTERNACIONALES Y COOPERACIÓN<br>SOLICITUDES ON-LINE                                                                                                    |   |      |     | N                             |
| :::: Fichero guardado correctamente :::<br>Estancia Erasmus<br>Nombre:<br>Apellidos:<br>nif:<br>Universidad:<br>Meses estancia: 5<br>Es becario del Ministerio en el curso anterior a su estancia |   |      |     |                               |
| Último acceso: 17-09-2014<br>Documentación añadida<br>* certificado_llegada                                                                                                    |   |      |     | •                             |
| ジョン・シーン・ジェン・シーン・シーン・シーン・シーン・シーン・シーン・シーン・シーン・シーン・シー                                                                                                    | 🙆 | ) co | . 🖽 | C 🖄 💯 🖉 🗞 🧶 🌌 🗞 🔍 🖉 🌌 🎒 10:47 |

Si se ha enviado el certificado de llegada por fax y se ha recibido correctamente, obtendremos la siguiente pantalla.

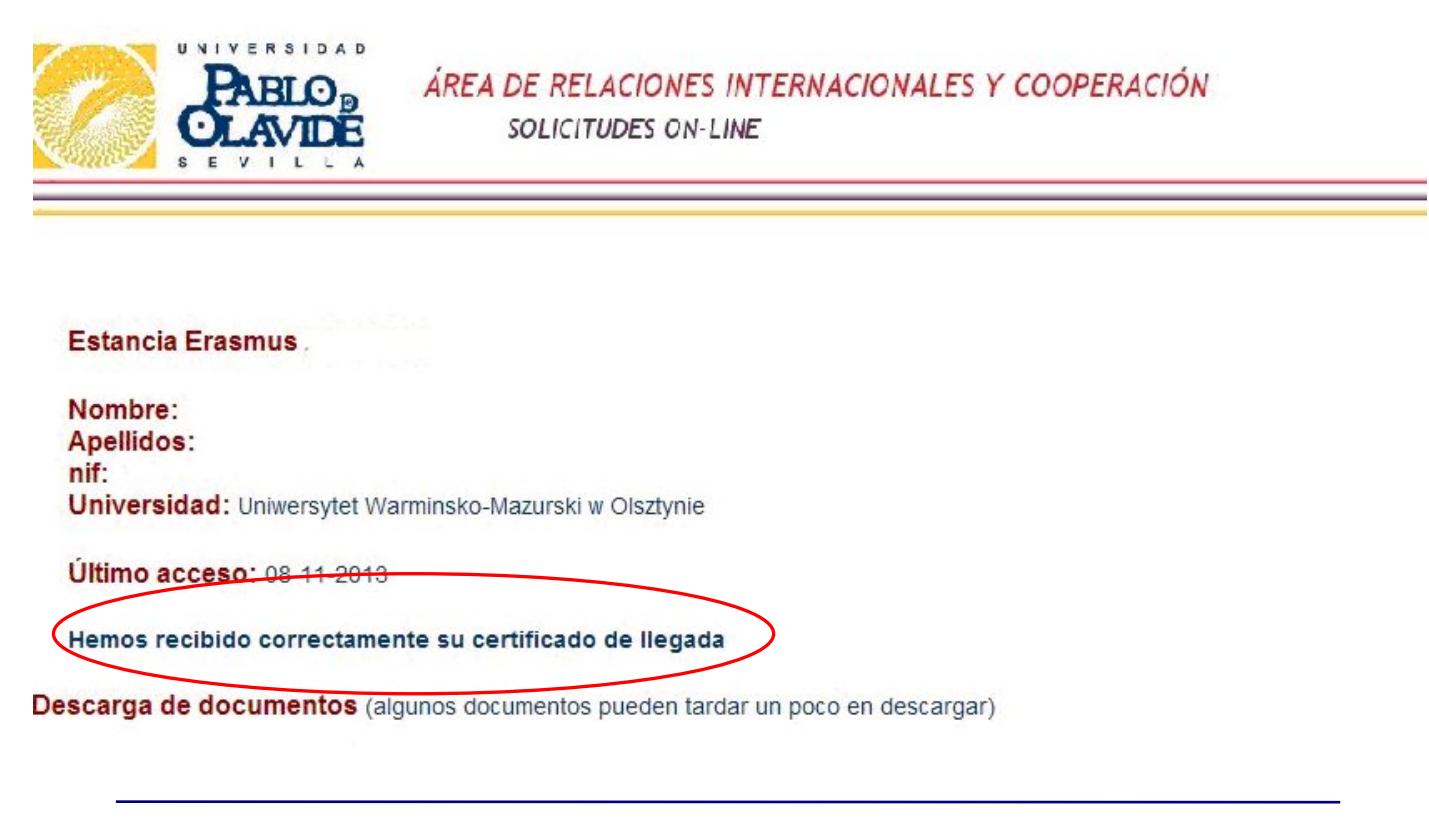